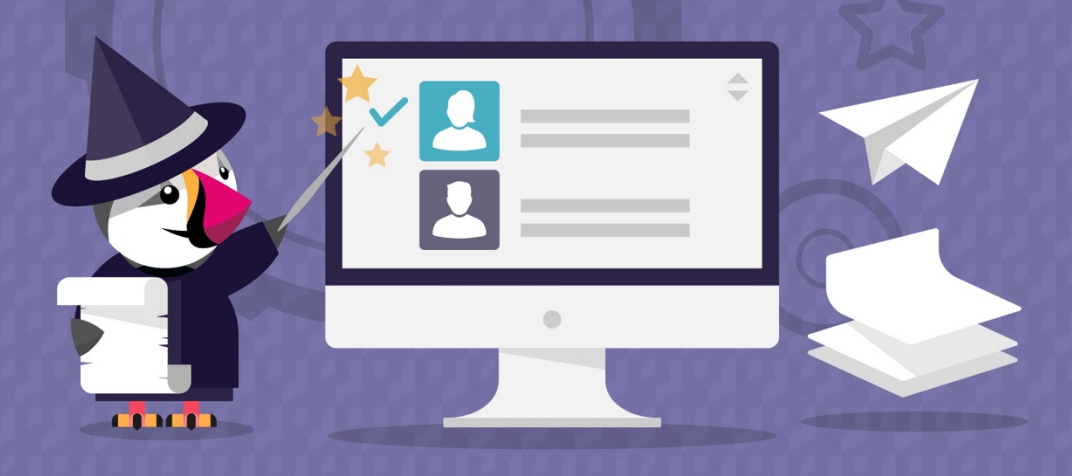

# **VALIDATE CUSTOMERS B2B**

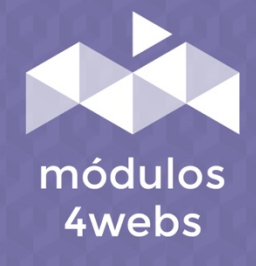

**CERTIFIED MODULE** 

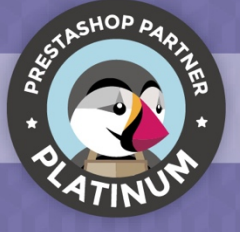

### CONTENTS

| Purpose and functionality              | 3  |
|----------------------------------------|----|
| Technical description and requeriments | 3  |
| Installation and configuration         | 4  |
| Notes to developers                    | 12 |

#### **Purpose and functionality**

"Validate Customers B2B" is a module developed by 4webs with the objective of allowing you to manually validate the customer registration in your store. This is very useful for a B2B business, or if you simply want to keep track of the data of your customers and the groups in which they register.

Thus, your customers may send registration requests, which will be correspondingly notified to the address or email addresses that you can determine.

On the other hand, the module includes the possibility of sending editable emails to your customers, informing them that your registration request has been sent and, if necessary, that your client account has been activated.

#### **Technical description and requirements**

VERSION: 1.3.1 COMPATIBILITY: 1.5.0.0 - 1.7.5.0

#### Installation and configuration

First, it is necessary to upload the module to the server. Later, you can find it in your module search and click on the option "Install". You can also access more quickly through the "Orders" section, in which you will find it integrated.

Next, a series of screenshots will be shown that will graphically explain the simple configuration and use process of this module.

Once installed, look for "B2B Customer Validator" in your list of modules and access your options through the "Configure" button, indicated in the image below.

| PrestaShop 1.7.5.0 Quick Acce                                            | ess - Q. Search (e.g | : product reference, custome                           | 🔧 Mainte                            | enance mode 💿 View my shop 📫     | 🖗 🖗  |
|--------------------------------------------------------------------------|----------------------|--------------------------------------------------------|-------------------------------------|----------------------------------|------|
| </th <th>Services / Modules</th> <th></th> <th></th> <th></th> <th></th> | Services / Modules   |                                                        |                                     |                                  |      |
| Modu                                                                     | ile manager          |                                                        | Upload a module                     | Or Connect to Addons marketplace | Help |
|                                                                          | 0                    | 0                                                      |                                     |                                  |      |
| SELL                                                                     | Alerts Updat         | es .                                                   |                                     |                                  |      |
| ✿ Orders                                                                 |                      |                                                        |                                     |                                  |      |
| - Catalog                                                                | V2.0.1               | <ul> <li>by Displays social media sharing b</li> </ul> | outtons (Twitter, Facebook, Google+ | Configure                        |      |
| Customers                                                                | Presta               | shop and Pinterest) on every produc                    | t page Read more                    |                                  |      |
| Customer Service                                                         |                      | _                                                      |                                     |                                  |      |
| il. Stats                                                                | Specialized Pla      | atforms                                                |                                     |                                  |      |
|                                                                          | You do not have      | module in « Specialized Platforms ».                   |                                     |                                  |      |
| Modules                                                                  | Discover the bes     | st-selling modules of this category in the Speci       | alized Platforms page.              |                                  |      |
| Modules & Services                                                       | ·                    |                                                        |                                     |                                  |      |
| Module Catalog                                                           | Other                |                                                        |                                     |                                  |      |
| 🖵 Design                                                                 | O valid              | ate customers B2B                                      |                                     |                                  |      |
| 🕞 Shipping                                                               | V1.3.1               | - by 4webs Validate customers who register             | er and activate validation options  | Configure 🗸 🗌                    |      |
| Payment                                                                  |                      | tor bzb stores.                                        |                                     |                                  |      |
|                                                                          | Buy                  | button lite                                            | and hoost your sales generate links |                                  |      |
|                                                                          | Presta               | ishop and add them to your content                     | so that visitors can easily proceed | Configure 🗸                      |      |
|                                                                          |                      | to checkout Read more                                  |                                     |                                  |      |
| Advanced Parameters                                                      | 🎽 Tips               | and Updates module                                     | t to your Addens assount from the   |                                  |      |
|                                                                          | Presta               | shop dashboard of your back-office                     | to your Addons account norm the     | Disable 🗸                        |      |
|                                                                          |                      |                                                        |                                     |                                  |      |
|                                                                          |                      |                                                        |                                     |                                  |      |
|                                                                          |                      |                                                        |                                     |                                  |      |
|                                                                          |                      |                                                        |                                     |                                  |      |
|                                                                          |                      |                                                        |                                     |                                  |      |
|                                                                          |                      |                                                        |                                     |                                  |      |
|                                                                          |                      |                                                        |                                     |                                  |      |
|                                                                          |                      |                                                        |                                     |                                  |      |
|                                                                          |                      |                                                        |                                     |                                  |      |
|                                                                          |                      |                                                        |                                     |                                  |      |
|                                                                          |                      |                                                        |                                     |                                  |      |

Within the first tab of the module, "Configuration" you can define the parameters referring to the registration and notifications that are described below:

| PrestaShop 1.7.5.0  | Quick Access - Q Search                       | 🔧 Maintenance mode 💿 View my shop [ 🖞 🦉 😁 |
|---------------------|-----------------------------------------------|-------------------------------------------|
| <i>"</i>            | Modules / validatecustomers / / Configure     |                                           |
| <b>``</b>           | Configure                                     | 🕹 😋 🖘 🕄                                   |
| Dashboard           | validate customers B2B                        | Back Translate Check update Manage hooks  |
|                     |                                               |                                           |
| SELL                |                                               |                                           |
| Orders              | Q: Settings Pour customers to valida          | te 🖉 Modify email texts                   |
|                     |                                               |                                           |
| Customers           |                                               |                                           |
| Customer Service    |                                               |                                           |
| il. Stats           |                                               | General Config                            |
|                     |                                               |                                           |
| IMPROVE             | Enable professional sustamers accounts        | VES                                       |
| 🐎 Modules 🔷 🔨       | Enable professional customers accounts.       |                                           |
| Modules & Services  | Attach register documentation                 | YES NO 2                                  |
| Module Catalog      | Professional registration mandatory           | YES NO                                    |
| 🖵 Design            | Hide prices and purchase options              | VES NO                                    |
| Shipping            | The press and parenase options                | 4                                         |
| Payment             |                                               |                                           |
| International       |                                               | Notifications                             |
|                     |                                               |                                           |
| CONFIGURE           | Send email to the following addresses         |                                           |
| Shop Parameters     | Send new registration mail                    | YES NO 6                                  |
| Advanced Parameters | Auto conditional subscriptions and anti-stand |                                           |
|                     | Auto seno mali when account activated         | 7                                         |
|                     |                                               |                                           |
|                     |                                               |                                           |
|                     |                                               |                                           |
|                     |                                               |                                           |
|                     |                                               |                                           |
|                     |                                               |                                           |
|                     |                                               |                                           |
|                     | FIELD C                                       |                                           |
|                     | REGIST                                        | RATION AND NOTIFICATIONS                  |
|                     |                                               |                                           |
|                     |                                               |                                           |

1. Enabling this option, your clients must present the documentation that accredits them as professionals.

2. By activating this functionality, a field will appear in the registration form so that your clients can attach the precise documents for validation.

3. Activating this option, the field "I am autonomous or company" will be mandatory for the sending of the request.

4. Hide, if you wish, the prices of your items to unregistered and unverified customers. This option will modify all access permissions to all client groups, except for professionals.

5. Write here the email addresses where you want to receive customer activation requests.

6. Here you can enable the sending of received request emails to your clients when they register.

7. By activating this functionality, your clients will receive a confirmation email when their request is validated.

Scrolling in the same "Configuration" tab will also find the options shown below:

| PrestaShop 1.7.5                                                     | 0 Quick Access - Q Search                                                        |                                          | 🔌 Maintenance mode 💿 View my shop 🧯 🖞 🙆             |
|----------------------------------------------------------------------|----------------------------------------------------------------------------------|------------------------------------------|-----------------------------------------------------|
| ← Dashboard                                                          | Modules / validatecustomers / A Configure<br>Configure<br>validate customers B2B |                                          | Image: Back     Image: Check update     Image hooks |
| SELL<br>Orders<br>G Catalog                                          |                                                                                  | Linking accounts                         |                                                     |
| Customers Customer Service Stats                                     | Professional customer group:                                                     | Visitor<br>Guest<br>Customer             |                                                     |
| IMPROVE                                                              | Normal customer group:                                                           | Visitor<br>Guest<br>Customer 2           |                                                     |
| Modules & Services<br>Module Catalog                                 |                                                                                  |                                          | Save                                                |
| <ul> <li>Shipping</li> <li>Payment</li> <li>International</li> </ul> |                                                                                  |                                          |                                                     |
| CONFIGURE  Shop Parameters  Advanced Parameters                      |                                                                                  |                                          |                                                     |
|                                                                      |                                                                                  |                                          |                                                     |
|                                                                      | TO E                                                                             | LINKING ACCOUNTS<br>ACH GROUP OF CLIENTS |                                                     |

- 1. Select in this drop-down the group in which the professional clients will be located.
- 2. Determine here the group of clients where those who do not register as professionals will be collected.
- 3. Finally, save your configuration.

In the second section of the configuration of the module "Your customers to validate", you can view a list of all the clients whose validation is pending. By activating the "Activate" button (indicated with point 1 in the lower capture), you can directly validate your clients. If, on the contrary, you want to preview the registration data and / or modify them, you can do so through your list of Prestashop clients (see on pages 9, 10 and 11 of this manual). In this list, you can also review the documentation (if any) that has been attached by your client (point 2).

| PrestaShop 1.7.5                                                | .0 Quick Acces                       | is ≠ Q Sec            | rch                    |                     | 🔧 Maintenance mode | ⊙ View my shop 📫      | 9 9 9        |
|-----------------------------------------------------------------|--------------------------------------|-----------------------|------------------------|---------------------|--------------------|-----------------------|--------------|
| ↔ Dashboard                                                     | Modules / v<br>Config<br>validate co | SUICE<br>Ustomers B2B | ✓ Configure            |                     | G<br>Back          | Translate Check updat | Manage hooks |
| SELL                                                            | ABOUT US VA                          | ALIDATE CUSTOMERS B   | 28                     |                     |                    |                       |              |
| Orders     Catalog     Customers     Customer Service     Stats |                                      |                       | PORT VOTE              | Awebs               |                    |                       |              |
| IMPROVE                                                         | <b>o</b> % Setti                     | ings 🖉 Your cust      | omers to validate 🖉 Mo | dify email texts    |                    |                       |              |
| 🖈 Modules 🔷 🔿                                                   |                                      |                       |                        |                     |                    |                       |              |
| Modules & Services                                              | LIST OF CUST                         | TOMERS                |                        |                     |                    |                       |              |
| Module Catalog                                                  | Id                                   | Name                  | Surname                | Email               | Files              | Activate              |              |
| Shipping                                                        | 8                                    | John                  | Doe                    | And and Provide and | •                  | Activate              |              |
| Payment                                                         |                                      |                       |                        |                     | 2                  | U                     |              |
| International                                                   |                                      |                       |                        |                     |                    |                       |              |
| CONFIGURE                                                       |                                      |                       |                        |                     |                    |                       |              |
| Shop Parameters                                                 |                                      |                       |                        |                     |                    |                       |              |
| Advanced Parameters                                             |                                      |                       |                        |                     |                    |                       |              |
|                                                                 |                                      |                       |                        |                     |                    |                       |              |
|                                                                 |                                      |                       |                        |                     |                    |                       |              |
|                                                                 |                                      |                       |                        |                     |                    |                       |              |
|                                                                 |                                      |                       |                        |                     |                    |                       |              |
|                                                                 |                                      |                       |                        |                     |                    |                       |              |
|                                                                 |                                      |                       |                        | ST OF CLIENTS       | ION                |                       |              |

In the last configuration tab of the module "Modify email texts", you can define the content of the confirmation emails that your clients will receive after sending the registration request, reminding them that their activation is pending (point1) and when their request has been validated (point 2). Remember to save the changes made (point 3).

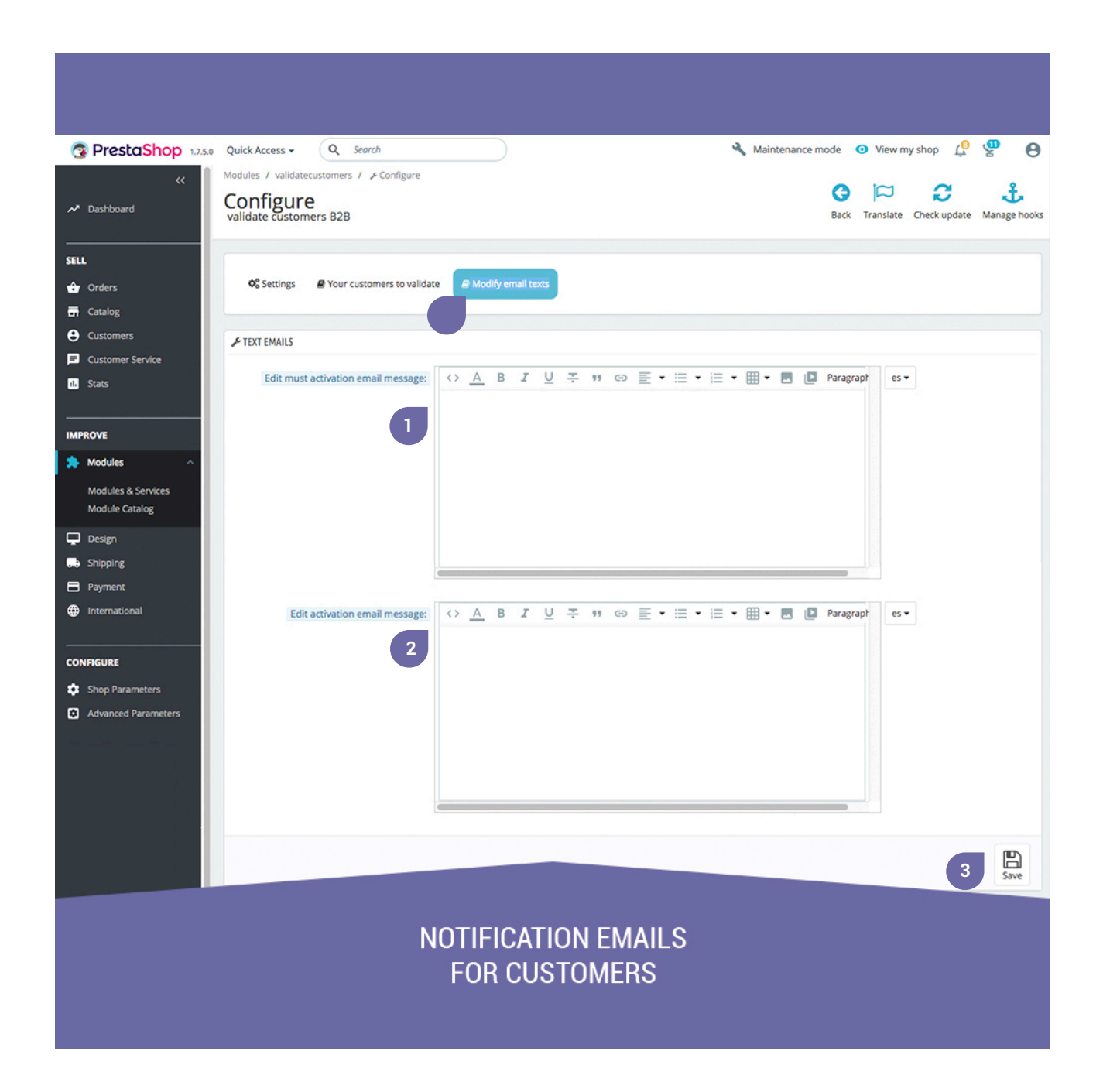

Next, we will explain how you can verify or modify the request data of your clients before validating them. To do this, go to the "Customers" section, located in the side menu of your back-end. Here you can see which applications are pending validation, as indicated by the red cross in the "Activated" column that you can see in the lower capture (point 1). Click on this client or on the "Modify" button (point 2) to edit it.

| Wanage your Customers       Image Age       Image Age       Ima                                                                                                    | Man      | cess •                       | Q Searc               | ch              |                         |                                 |                    |                 |                           |                | A Mainte           | nance mode 🧿 V                         | iew my sh            |
|----------------------------------------------------------------------------------------------------|----------|------------------------------|-----------------------|-----------------|-------------------------|---------------------------------|--------------------|-----------------|---------------------------|----------------|--------------------|----------------------------------------|----------------------|
| Image: Second update         Image: Second update                                                                                                    | Width    | age y                        | your Cu               | istomers        | 5                       |                                 |                    |                 |                           |                |                    | Add new custom                         | ner Reco             |
| Marker             Alt The                Andrew               Marker               Marker                                                                                                    | 0        | iuccessful                   | l update.             |                 |                         |                                 |                    |                 |                           |                |                    |                                        |                      |
| NMCC YOUR CUSTOMES         Image: Social block         End address *         Company *         Solit**         Partner offers *         Registration *         Lat water           *         *         *         *         *         *         *         *         *         *         *         *         *         *         *         *         *         *         *         *         *         *         *         *         *         *         *         *         *         *         *         *         *         *         *         *         *         *         *         *         *         *         *         *         *         *         *         *         *         *         *         *         *         *         *         *         *         *         *         *         *         *         *         *         *         *         *         *         *         *         *         *         *         *         *         *         *         *         *         *         *         *         *         *         *         *         *         *         *         *         *         *         *                                                                                                    | *        | Customer<br>ALL TIME<br>100% | ms<br>i<br>Male Custo | omers           | Aver<br>ALL<br>49       | age Age<br>IIME<br><b>years</b> |                    |                 | ders per Custon<br>L TIME | ner            |                    | Newsletter Registrati<br>ALL TIME<br>1 | ions                 |
| MAMAGE YOURS CUSTOMERS 3                                                                                                    | (Č Ad    | lvice                        | > Increasing (        | ustomer loyalty | by 5% can boost your pr | ofits by up to 55%: Boos        | t your customer lo | yalty with enga | ging emailing o           | ampaigns       |                    |                                        |                      |
| ID** Social tote**       First name**       Email address**       Company**       Sales**       Enabled       Newslette**       Partner offers**       Registration**       Last visc         *       *       *       *       *       *       *       *       *       *       *       *       *       *       *       *       *       *       *       *       *       *       *       *       *       *       *       *       *       *       *       *       *       *       *       *       *       *       *       *       *       *       *       *       *       *       *       *       *       *       *       *       *       *       *       *       *       *       *       *       *       *       *       *       *       *       *       *       *       *       *       *       *       *       *       *       *       *       *       *       *       *       *       *       *       *       *       *       *       *       *       *       *       *       *       *       *       *       *       *       *       *                                                                                                    | MANAGE   | YOUR CUST                    | STOMERS 3             |                 |                         |                                 |                    |                 |                           |                |                    |                                        | 0                    |
| •       •       •       •       •       •       •       •       •       •       •       •       •       •       •       •       •       •       •       •       •       •       •       •       •       •       •       •       •       •       •       •       •       •       •       •       •       •       •       •       •       •       •       •       •       •       •       •       •       •       •       •       •       •       •       •       •       •       •       •       •       •       •       •       •       •       •       •       •       •       •       •       •       •       •       •       •       •       •       •       •       •       •       •       •       •       •       •       •       •       •       •       •       •       •       •       •       •       •       •       •       •       •       •       •       •       •       •       •       •       •       •       •       •       •       •       •       •       •                                                                                                          |          | 10 <b>-</b>                  | Social title          | First name      | Last name 🗸 🔺           | Email address 💌 🔺               | Company 🔻 🔺        | Sales • •       | Enabled                   | Newsletter 💌 🔺 | Partner offers 🔻 💊 | Registration <b>*</b> •                | Last visit           |
| 8       Mr.       john       Dee       Text       Image: Stand Stand | -        |                              | ] [• • •              | •               |                         |                                 |                    | -               | . •                       |                |                    | From                                   | -                    |
| 6         Mr.         asdfasdf         asdfasdf         asdfasd                                                                                                    | 0        | 8                            | Mr.                   | John            | Doe                     | -                               | Test               | -               | ×                         | ×              | ×                  | 01/11/2019                             | 01/11/20             |
| 1       Mr.       John       DOE       pub@prestashop.com       -       -       -       -       120592018       120592018       00.3711         Built actions •       -       -       -       -       -       -       -       120592018       00.3711         Of Ser required fields for this section       -       -       -       -       -       -       -       120592018       00.3711                                                                                                    | 0        | 6                            | Mr.                   | asdfasdf        | asdfasdf                | asdf@asdf.com                   | 7                  |                 | ~                         | ×              | ×                  | 01/03/2019                             | 01/03/7<br>12:47:3   |
| Buk actions .  See required fields for this section                                                                                                    | 0        | 1                            | Mr.                   | John            | DOE                     | pub@prestashop.com              |                    |                 | × .                       | ~              | ×                  | 12/05/2018                             | 12/25/20<br>00:37:12 |
|                                                                                                    | O Set re | quired fiel                  | Ids for this second   | on              |                         |                                 |                    |                 |                           |                |                    |                                        |                      |

Once inside the client, you can see and modify at any time all the data that he has completed in the application form of your store. Also, once reviewed and accepted all the data and the attached documentation (if any), you can validate this client by enabling the activation (point 1). You can also activate the "Partners offers" indicated in point 2.

| <b>PrestaShop</b> 1.7.5                                                                                                    | .0 Quick Access - Q Search                                     |                          | 🔧 🧿 View my shop 🖞 🍄 🙆   |
|----------------------------------------------------------------------------------------------------|----------------------------------------------------------------|--------------------------|--------------------------|
| ✓ Dashboard                                                                                                    | Customers<br>Editing customer J. Do                            | e                        | Recommended Modules Help |
| SELL                                                                                                    | LUSTOMER                                                       |                          |                          |
| <ul> <li>Orders</li> <li>Catalog</li> <li>Customers</li> <li>Customers</li> <li>Addresses</li> <li>Outstanding</li> <li>B2B Customer Validator</li> </ul> | Social title<br>* First name<br>* Last name<br>* Email address | Mr. Mrs. John Doe        |                          |
| Customer Service                                                                                                    | Password                                                       | a                        |                          |
| ih Stats                                                                                                    | Birthday                                                       | · •                      |                          |
| IMPROVE                                                                                                    | Enabled                                                        | YES NO                   |                          |
| A Modules                                                                                                    | Partner offers                                                 | YES NO                   |                          |
| 🖵 Design                                                                                                    |                                                                | 2                        |                          |
| Shipping                                                                                                    | * Group access                                                 | D ID Group name          |                          |
| Payment                                                                                                    |                                                                | 2 Invitado               |                          |
| International                                                                                                    |                                                                | 3 Cliente                |                          |
|                                                                                                    |                                                                | 4 Professional           |                          |
| CONFIGURE                                                                                                    |                                                                |                          |                          |
| Shop Parameters                                                                                                    | Default customer group                                         | Invitado 🗘               |                          |
| Advanced Parameters                                                                                                    | Company                                                        | Test                     |                          |
|                                                                                                    |                                                                |                          |                          |
|                                                                                                    | YOU WILL BE                                                    | ABLE TO ACTIVATE AND MOD | DIFY                     |

Once all the configuration and validation of data has been completed, do not forget to save the changes to make it effective (point 1), or cancel to discard the changes (point 2).

| PrestaShop 1.7.        | 5.0 Quick Access - Q Search    |                          | 🔌 🧿 View my shop 📫 | <b>9 9</b>  |
|------------------------|--------------------------------|--------------------------|--------------------|-------------|
| «                      | Customers                      |                          |                    |             |
| ∽* Dashboard           | Editing customer J. Do         | e                        | Recommended M      | odules Help |
| SELL                   | SIDET                          | 1234567890B              |                    |             |
| 🕂 Orders               | SINCE                          | 123070300                |                    |             |
|                        | APE                            |                          |                    |             |
| Customers ^            | Website                        |                          |                    |             |
| Customers              | Allowed outstanding amount     | 0.000000                 |                    | e           |
| Addresses              |                                |                          |                    |             |
| B2B Customer Validator | Maximum number of payment days | 0                        |                    |             |
| Customer Service       | Risk rating                    | None ¢                   |                    |             |
| 11. Stats              | X<br>Cancel 2                  |                          | 1                  | E<br>Save   |
| IMPROVE                |                                |                          |                    |             |
| 🔅 Modules              |                                |                          |                    |             |
| 🖵 Design               |                                |                          |                    |             |
| 5 Shipping             |                                |                          |                    |             |
| Payment                |                                |                          |                    |             |
|                        |                                |                          |                    |             |
|                        |                                |                          |                    |             |
| CONFIGURE              |                                |                          |                    |             |
| Shop Parameters        |                                |                          |                    |             |
| Advanced Parameters    |                                |                          |                    |             |
|                        |                                |                          |                    |             |
|                        |                                |                          |                    |             |
|                        |                                |                          |                    |             |
|                        |                                |                          |                    |             |
|                        | YOU WILL BE<br>THE CL          | ABLE TO ACTIVATE AND MOD | DIFY               |             |
|                        |                                |                          |                    |             |

## Notes to developers

This module does not modify any controller or intervene in any critical Prestashop process.

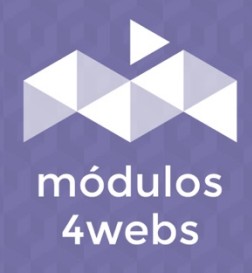